角野

データ移行の動作検証を行うために、2 台目の Archive Device として 1U サイズの LTO6 ライブラリーを PSM サー バーに接続しました。以下のデバイスマネージャーのスクリーンショットの、Medium Changer devices に、Unknown Medium Changer が 2 台、Tape Drives に LTO5 と LTO6 のドライブが認識されています。 ライブラリーは、Windows 上は、unknown になっていますが、PSM はライブラリーの機種を認識するので、問題ありません。 ライブラリーに付 属しているドライバー等をインストールする必要はありません。

| 🐣 De  | evic | e Manager                                                   |
|-------|------|-------------------------------------------------------------|
| File  | Act  | tion View Help                                              |
| (= =) | >    | er   🛛 de   💭                                               |
| >     |      | Keyboards                                                   |
| ~     | -    | Medium Changer devices                                      |
|       |      | 📱 Unknown Medium Changer                                    |
|       |      | Unknown Medium Changer                                      |
| >     |      | Mice and other pointing devices                             |
| >     |      | Monitors                                                    |
| >     | -    | Network adapters                                            |
| >     |      | Print queues                                                |
| >     |      | Processors                                                  |
| >     | 17   | Security devices                                            |
| >     |      | Software devices                                            |
| >     | 1    | Sound, video and game controllers                           |
| ~     | 5    | Storage controllers                                         |
|       |      | 🍇 Avago Adapter, SAS3 3008 Fury -StorPort                   |
|       |      | 🍇 Intel(R) C600+/C220+ series chipset SATA AHCI Controller  |
|       |      | ≨ Intel(R) C600+/C220+ series chipset sSATA AHCI Controller |
|       |      | 🍇 Intel(R) RSTe Virtual Controller                          |
|       |      | 🍇 LSI Adapter, SAS 3000 series, 8-port with 1068E           |
|       |      | Sa Microsoft Storage Spaces Controller                      |
|       |      | 🍇 Standard NVM Express Controller                           |
| >     |      | System devices                                              |
| ~     |      | Tape drives                                                 |
|       |      | 🚆 IBM ULT3580-HH5 SCSI Sequential Device                    |
|       |      | 🚆 IBM ULTRIUM-HH6 SCSI Sequential Device                    |
| >     | Ŷ    | Universal Serial Bus controllers                            |

PSM で認識され、通常通り Archive Device として設定出来たので、904AFS という Archive File System の Storagevault に追加しました。

これで、3573-TL と表示されている 24 スロットの LTO5 ライブラリーと、LL009F として表示されている 9 スロットの LTO6 ライブラリーが使用可能になりました。LL009F は、IBM TS2900/Dell TL1000 の OEM 元の NEC の製品です。

| 04AFS POINT Archive File System                |                                                                       |
|------------------------------------------------|-----------------------------------------------------------------------|
| <b>[</b> ]                                     |                                                                       |
| Performance<br>Tier                            | Archive                                                               |
|                                                |                                                                       |
| Archive Devices                                |                                                                       |
| Archive Devices LL009F                         | ⊡<br>C Remove 1                                                       |
| Archive Devices LL009F 3573-TL                 | ⊡<br>Remove 1↑↓<br>© Remove 1↑↓                                       |
| Archive Devices  LL009F  3573-TL  Not selected | <ul> <li>□ Remove 11↓</li> <li>□ Remove 11↓</li> <li>□ Add</li> </ul> |

この動作検証では、3573-TL で、2015 年頃に PSM の前にリリースされていた PoINT Archiver というソフトで記録された LTO4 を LTO5 ライブラリーにいれて、データ移行元のメディアとして使用しました。

| /e 1: |         |                                  |              |         |                 |              |            |                |                               |
|-------|---------|----------------------------------|--------------|---------|-----------------|--------------|------------|----------------|-------------------------------|
| a     | 2014-1  | 2-16 1337 (4.00 GByte) (Slot 13) |              |         |                 |              |            |                |                               |
|       | Slot    | Name                             | Туре         | Archive | PoINT Storage N | Manager      |            |                |                               |
| Med   | ia<br>1 | <not scanned=""></not>           |              |         | Volumes         |              |            |                |                               |
| 3     | 2       | <not scanned=""></not>           |              |         |                 |              | Select Sto | rage Vault:    | Display All                   |
| 0     | 3       | <empty></empty>                  |              |         | En average      |              |            |                |                               |
|       | 4       | 2021-09-04 1806 (4.00 GByte)     | LTO-5 (LTFS) | 4.00 GB | Job Cycle       | Name         | Volumes    | Status         | Start Time                    |
| 3     | 5       | <empty></empty>                  |              |         | 1216_med_       | _lto         | 2202.06.20 | Contract to Co | Kongeror 2 de la conservation |
| 9     | 6       | 2021-09-03 0622 (4.00 GByte)     | LTO-5 (LTFS) | 4.00 GB | 1               | 1216_med_lto | #4-47      | Clean          | 12/16/2014 1:49:58 PM         |
|       | 7       | 2021-05-02 1551 (4.00 GByte      | LTO-5 (LTFS) | 4.00 GB | 717_VFS1 -      |              | 0000000    | 0.99           |                               |
| 0     | 8       | 2021-05-03 0924 (4.00 GByte      | LTO-5 (LTFS) | 4.00 GB | 1               | 717_VFS1     | #1-47      | Clean          | 7/17/2015 8:57:38 PM          |
| 0     | 9       | 2021-05-04 1824 (4.00 GByte      | LTO-5 (LTFS) | 4.00 GB | 2               | 717_VFS1     | #48-51     | Clean          | 7/18/2015 11:20:17 AM         |
| 0     | 10      | 2021-05-10 2242 000015L5         | LTO-5 (LTFS) | 4.00 GB | 4               | 717_VFS1     | #52, #55   | Clean          | 9/11/2021 12:17:16 PM         |
| 0     | 11      | 2021-05-11 1641 000016L5         | LTO-5 (LTFS) | 4.00 GB | 83              |              |            | e.cum          |                               |
| 0     | 12      | <not scanned=""></not>           |              |         |                 |              |            |                |                               |
|       | 13      | 2014-12-16 1337 (4.00 GByte)     | LTO-4 (MTF)  | 4.00 GB |                 |              |            |                |                               |
| 0     | 14      | <empty></empty>                  |              |         |                 |              |            |                |                               |
| 3     | 15      | <empty></empty>                  |              |         |                 |              |            |                |                               |
| 0     | 16      | <empty></empty>                  |              |         |                 |              |            |                |                               |
|       | 17      | <empty></empty>                  |              |         |                 |              |            |                |                               |
| 0     | 18      | <not scanned=""></not>           |              |         |                 |              |            |                |                               |

| roperties                                                                                                    |                                                                                                   |   |
|----------------------------------------------------------------------------------------------------|---------------------------------------------------------------------------------------------------|---|
| Name:                                                                                                    |                                                                                                   |   |
| 2014-12-16 1337 (4.00 GByte                                                                                                    | )                                                                                                 |   |
| Select the archive volumes to s                                                                                                    | tore on this media:                                                                               |   |
| 4.00 GByte                                                                                                    |                                                                                                   | ~ |
| Barcode:                                                                                                    |                                                                                                   |   |
| 000012L4                                                                                                    |                                                                                                   |   |
|                                                                                                    |                                                                                                   |   |
| Notes:                                                                                                    |                                                                                                   |   |
| Notes:<br>Media Quality Information:                                                                                                    |                                                                                                   |   |
| Notes:<br>Media Quality Information:<br>Parameter                                                                                                    | Value                                                                                             | ^ |
| Notes:<br>Media Quality Information:<br>Parameter<br>Information Time Stamp                                                                                                    | Value<br>2021/09/10 20:21:04                                                                      | ^ |
| Notes:<br>Media Quality Information:<br>Parameter<br>Information Time Stamp<br>Tape Format Time                                                                                                    | Value<br>2021/09/10 20:21:04<br>2014/12/16 13:38:40                                               | ^ |
| Notes:<br>Media Quality Information:<br>Parameter<br>Information Time Stamp<br>Tape Format Time<br>Thread Count                                                                                                    | Value<br>2021/09/10 20:21:04<br>2014/12/16 13:38:40<br>37                                         | ^ |
| Notes:<br>Media Quality Information:<br>Parameter<br>Information Time Stamp<br>Tape Format Time<br>Thread Count<br>Data Sets Written                                                                                | Value<br>2021/09/10 20:21:04<br>2014/12/16 13:38:40<br>37<br>180793                               | ^ |
| Notes:<br>Media Quality Information:<br>Parameter<br>Information Time Stamp<br>Tape Format Time<br>Thread Count<br>Data Sets Written<br>Write Retries                                                               | Value<br>2021/09/10 20:21:04<br>2014/12/16 13:38:40<br>37<br>180793<br>0                          |   |
| Notes:<br>Media Quality Information:<br>Parameter<br>Information Time Stamp<br>Tape Format Time<br>Thread Count<br>Data Sets Written<br>Write Retries<br>Unrecovered Write Errors                                   | Value<br>2021/09/10 20:21:04<br>2014/12/16 13:38:40<br>37<br>180793<br>0<br>0<br>0                |   |
| Notes:<br>Media Quality Information:<br>Parameter<br>Information Time Stamp<br>Tape Format Time<br>Thread Count<br>Data Sets Written<br>Write Retries<br>Unrecovered Write Errors<br>Data Sets Read                 | Value<br>2021/09/10 20:21:04<br>2014/12/16 13:38:40<br>37<br>180793<br>0<br>0<br>0<br>339042      |   |
| Notes:<br>Media Quality Information:<br>Parameter<br>Information Time Stamp<br>Tape Format Time<br>Thread Count<br>Data Sets Written<br>Write Retries<br>Unrecovered Write Errors<br>Data Sets Read<br>Read Retries | Value<br>2021/09/10 20:21:04<br>2014/12/16 13:38:40<br>37<br>180793<br>0<br>0<br>0<br>339042<br>0 |   |

上記のプロパティ画面から分る通り、LTO4 は MTF でフォーマットされていますが、Archive Volume は、デフォルトの 4GB で記録されています。メディアがフォーマットされたのは、2014 年と表示されています。

LTO4 から LTO6 へのデータ移行の動作検証としては、以下のステップで実行しました。データ移行元が 3573-TL 上の LTO4 で、移行先が LL009F 上の LTO6 になります。

#### ステップ 1

LTO4 から LTO6 へ Archive Volume をコピーし、データ移行を行う。データ移行は、移行元の LTO の Archive Volume を一旦 PSM の作業領域にコピーしてから、移行先の LTO に記録することで実行されます。

#### ステップ 2

データ移行後の LTO6 にアーカイブされていたデータにアクセスするために、新たに Storagevault を作成し、LTO6 にアーカイブされているファイルへのスタブを PSM サーバー上に作成する。Storagevault の種類は、ローカルフォル ダーにスタブを作成出来、設定がアーカイブデバイスだけの、AFS(Archive File System)を使用しました。

# ステップ1のデータ移行

データ移行元の LTO4 カートリッジは、スロット 13 にインポートしました。移行元になるので、Archive Volume を (Original)に指定します。この指定は、後から指定無しに変更出来ます。

| 3573-TL  |                                                                                                    |                                   |              |                         |         |   | Media Properties                                     |                      |      |
|----------|----------------------------------------------------------------------------------------------------|-----------------------------------|--------------|-------------------------|---------|---|------------------------------------------------------|----------------------|------|
|          |                                                                                                    |                                   |              |                         |         |   | Properties                                           |                      |      |
|          |                                                                                                    |                                   |              |                         |         |   | Name:                                                |                      |      |
| Drive 1: | <empt< td=""><td></td><td></td><td></td><td></td><td></td><td>2014-12-16 1337 (4.00 GByte)</td><td></td><td></td></empt<> |                                   |              |                         |         |   | 2014-12-16 1337 (4.00 GByte)                         |                      |      |
| dia      |                                                                                                    |                                   |              |                         |         |   | Select the archive volumes to st                     | ore on this media:   |      |
|          | 1.202                                                                                                    | 155                               |              |                         | 1.227.5 |   | 4 00 CByte                                           | ore on this media.   | 12   |
|          | Slot                                                                                                    | Name                              | Туре         | Archive Volumes         | Status  | q | 4.00 GByte                                           |                      |      |
| Medi     | а                                                                                                    |                                   |              |                         |         | - | 4.00 GByte (Original)                                |                      |      |
| 0        | 1                                                                                                    | <not scanned=""></not>            |              |                         |         |   | 4.00 GByte (Copy)<br>4.00 GByte for '502AES' (Origin | -n)                  |      |
| 0        | 2                                                                                                    | <not scanned=""></not>            |              |                         |         |   | Notes:                                               |                      | _    |
| 0        | 3                                                                                                    | <empty></empty>                   |              |                         |         |   |                                                      |                      |      |
| 0        | 4                                                                                                    | 2021-09-04 1806 (4.00 GByte)      | LTO-5 (LTFS) | 4.00 GByte              | Clean   | 3 |                                                      |                      |      |
| 0        | 5                                                                                                    | <empty></empty>                   |              |                         |         |   | 3                                                    |                      |      |
| 0        | 6                                                                                                    | 2021-09-03 0622 (4.00 GByte)      | LTO-5 (LTFS) | 4.00 GByte              | Clean   | 1 | Media Quality Information:                           |                      |      |
| 0        | 7                                                                                                    | 2021-05-02 1551 (4.00 GByte       | LTO-5 (LTFS) | 4.00 GByte for '502AFS' | Closed  | 1 | Revenuetor                                           | Value                |      |
| 0        | 8                                                                                                    | 2021-05-03 0924 (4.00 GByte       | LTO-5 (LTFS) | 4.00 GByte for '502AFS' | Closed  | 1 | Parameter                                            |                      | Î    |
| 0        | 9                                                                                                    | 2021-05-04 1824 (4.00 GByte       | LTO-5 (LTFS) | 4.00 GByte for '502AFS' | Clean   | 1 | Table Formation Time Stamp                           | 9/11/2021 8:32:40 AM |      |
| 0        | 10                                                                                                    | 2021-05-10 2242 000015L5          | LTO-5 (LTFS) | 4.00 GByte for '510 afs | Clean   | 6 | Thread Count                                         | 39                   |      |
| 0        | 11                                                                                                    | 2021-05-11 1641 000016L5          | LTO-5 (LTFS) | 4.00 GBvte              | Clean   | 1 | Data Sets Written                                    | 180793               |      |
| -        | 12                                                                                                    | <pre><not scanned=""></not></pre> |              |                         |         |   | Write Retries                                        | 0                    |      |
| -        | 13                                                                                                    | 2014-12-16 1337 (4 00 CByte)      | 1TO_4 (MTE)  | 4.00 CByte              | Clean   | 2 | Unrecovered Write Errors                             | 0                    |      |
| -        | 15                                                                                                    | 2014-12-10 1337 (4.00 Gbyte)      | 10-4(411)    | 4.00 dbyte              | Clean   | 4 | Data Sets Read                                       | 505129               |      |
| -        | 14                                                                                                    | <empty></empty>                   |              |                         |         |   | Read Retries                                         | 1                    |      |
| 0        | 15                                                                                                    | <empty></empty>                   |              |                         |         |   | Unrecovered Read Errors                              | U                    | ~    |
| 0        | 16                                                                                                    | <empty></empty>                   |              |                         |         | - |                                                      |                      |      |
| 0        | 17                                                                                                    | <empty></empty>                   |              |                         |         |   |                                                      | OK Ca                | ince |
| -        | 10                                                                                                    | cont accorded                     |              |                         |         |   |                                                      | 44/ V. 7             |      |

移行先の LTO6 は、Archive Volume を(Copy)に指定してフォーマットします。

| rive 1: | <no na<="" th=""><th>me&gt; (Slot 3)</th><th></th><th></th><th></th><th></th></no> | me> (Slot 3)                                |              |                                 |                                                                                      |                                                                               |
|---------|------------------------------------------------------------------------------------|---------------------------------------------|--------------|---------------------------------|--------------------------------------------------------------------------------------|-------------------------------------------------------------------------------|
| lia     |                                                                                    |                                             |              |                                 |                                                                                      |                                                                               |
| Madia   | Slot                                                                               | Name                                        | Туре         | Archive Volumes                 | Status                                                                               | Capacity                                                                      |
|         | 1<br>2                                                                             | 2021-09-05 1120 P0001SL6<br><empty></empty> | LTO-6 (LTFS) | 4.00 GByte (Original)           | Clean                                                                                | 2.18 TByte of 2.24 TByte used (9                                              |
| 0       | 3                                                                                  |                                             | LTO-6        |                                 | Empty                                                                                | 0 of 2.27 TByte used (0%)                                                     |
|         |                                                                                    |                                             |              | Select i<br>Solution<br>(Variab | a name for the me<br>eTime) \$(BarCode<br>ole fields will be ex<br>nember as default | edia:<br>Variables<br>panded at format time)<br>t name when formatting media. |
|         |                                                                                    |                                             |              | Select                          | the archive volum                                                                    | es to store on these media:                                                   |
|         |                                                                                    |                                             | _            | 4.00 G<br>The me<br>(1TES)      | edia will be format                                                                  | ted using Linear Tape File System                                             |

2 台の LTO ライブラリーを Archive Denice に設定した Storage vault から Archive Volume Migration を実行します。

| Archive Tier     |                     |           |                 |
|------------------|---------------------|-----------|-----------------|
| Archive Devices: | LL009F ()           |           |                 |
| Stored Data:     | 2.18 TByte (410.3   | 17 files) |                 |
| Activity:        | $\bigcirc$          |           | 314             |
| Volume Status:   | All volumes migrate | ed.       |                 |
| Status:          | Scanning source da  | ata.      | 23 o            |
| Log Files        | Retention           | Actions   | Vo queued jobs  |
|                  |                     | Execute R | ecover Policies |
|                  |                     | Archive V | olume Migration |
|                  |                     | Archive V | olume Cleanup   |

データ移行(Volume Migration)の設定画面で、移行元と移行先を指定します。

| rchive Volume   | Migration                            |         |
|-----------------|--------------------------------------|---------|
| Migrates Archiv | /e volumes from one Archive Device t | o anoth |
| Select the devi | ce which contains the Archive Volume | s:      |
| Device:         | 3573-TL (Archive Device 1)           | ~       |
| Select the targ | et device:                           |         |
| Device:         | LL009F (Archive Device 2)            | ~       |
|                 | LLUUSP (AICHIVE DEVICE 2)            | v       |
|                 |                                      |         |

# データ移行が開始されます。

| Provides information | on about the job progress.  |  |
|----------------------|-----------------------------|--|
| Migrating volumes    |                             |  |
| Migration Progress   | : 0 of 54 volumes migrated. |  |
|                      |                             |  |
|                      |                             |  |
|                      |                             |  |

# データ移行が完了した際のスクリーンショット

| Ki- | Finished the Volu          | me Migration |
|-----|----------------------------|--------------|
|     |                            |              |
|     | Log File Options:          |              |
| 16  | Keep Log File after dosing | View Log     |
| 10  | -                          |              |

-

#### データ移行元の LTO4 には、717\_VFS1 という Storagevault の Archive Volume が記録されていました。

| ves     |        |                             |              |           | PoINT Storage M | lanager  |             |             |                       |
|---------|--------|-----------------------------|--------------|-----------|-----------------|----------|-------------|-------------|-----------------------|
| rive 1: | 2021-0 | 9-11 1245 P0002SL6 (Slot 3) |              |           | Volumes         |          |             |             |                       |
| dia     | a      |                             |              |           |                 |          | Select Stor | rage Vault: | Display All           |
|         | Slot   | Name                        | Туре         | Archive \ | Job Cycle       | Name     | Volumes     | Status      | Start Time            |
| Med     | ia     |                             |              |           | 717_VFS1        |          |             |             |                       |
| 0       | 1      | 2021-09-05 1120 P0001SL6    | LTO-6 (LTFS) | 4.00 GBy  | 1               | 717_VFS1 | #1-47       | Clean       | 7/17/2015 8:57:38 PM  |
| 0       | 2      | <empty></empty>             |              |           | 2               | 717_VFS1 | #48-51      | Clean       | 7/18/2015 11:20:17 AM |
| 0       | 3      | 2021-09-11 1245 P0002SL6    | LTO-6 (LTFS) | 4.00 GBy  | 3               | 717_VFS1 | #52, #53    | Clean       | 7/23/2015 5:58:00 PM  |
| 0       | 4      | <empty></empty>             |              |           | 4               | 717_VFS1 | #54         | Clean       | 9/11/2021 12:17:16 PM |
|         |        |                             |              |           |                 |          |             |             |                       |
|         |        |                             |              |           |                 |          |             |             |                       |
|         |        |                             |              |           |                 |          |             |             |                       |
|         |        |                             |              |           |                 |          |             |             |                       |
|         |        |                             |              |           |                 |          |             |             |                       |
|         |        |                             |              |           |                 |          |             |             |                       |
|         |        |                             |              |           |                 |          |             |             |                       |

## 移行先の LTO6 に、以下のスクリーンショットのようにコピーされています。

| es     |        | PoINT Storage Manager                       |              |          |                         |                      |                 |                |                                               |
|--------|--------|---------------------------------------------|--------------|----------|-------------------------|----------------------|-----------------|----------------|-----------------------------------------------|
| ive 1: | 2021-0 | 9-11 1245 P0002SL6 (Slot 3)                 |              |          | Volumes                 |                      |                 |                |                                               |
| ia     | a      |                                             |              |          |                         |                      | Select Sto      | rage Vault:    | Display All                                   |
| Medi   | Slot   | Name                                        | Туре         | Archive  | Job Cycle<br>717 VFS1 - | Name                 | Volumes         | Status         | Start Time                                    |
|        | 1<br>2 | 2021-09-05 1120 P0001SL6<br><empty></empty> | LTO-6 (LTFS) | 4.00 GBy | 1 2                     | 717_VFS1<br>717_VFS1 | #1-47<br>#48-51 | Clean<br>Clean | 7/17/2015 8:57:38 PM<br>7/18/2015 11:20:17 AM |
| 0      | 3      | 2021-09-11 1245 P0002SL6                    | LTO-6 (LTFS) | 4.00 GBy | 3                       | 717_VFS1             | #52, #53        | Clean          | 7/23/2015 5:58:00 PM                          |
| 9      | 4      | <empty></empty>                             |              |          |                         |                      |                 | C.C.I.         | -,-,-                                         |

# ステップ2 データ移行された LTO6 のファイルにアクセス出来るようにスタブを作成する。

データ移行元の LTO4 は、作成された時点の Storagevault が、VFS(Virtual File System)AFS という Windows のドラ イブレターから直接ファイルの読み書きが出来るタイプだった。現在の PSM では、AFS(Arcvhive File System)が同じ 機能を持っているので、新たに Storagevault、として、717\_VFS1 を作成しました。この AFS のフォルダーに対して、ス タブを作成するデータ移行ジョブを実行しました。

以下が、ジョブが開始された際のログメッセージです。

| File Edit View Help   |                                                                         |  |  |  |  |  |  |
|-----------------------|-------------------------------------------------------------------------|--|--|--|--|--|--|
|                       | · · · · · · · · · · · · · · · · · · ·                                   |  |  |  |  |  |  |
| Time                  | Message                                                                 |  |  |  |  |  |  |
| 2021/09/11 15:22:35   | Starting Migration Job after manual trigger.                            |  |  |  |  |  |  |
| 2021/09/11 15:22:35   | \20110302-1\0004025326.20110302090533.015000.MR.1.3.12.2.1107.5.2.30.26 |  |  |  |  |  |  |
| 2021/09/11 15:22:35   | \20110302-1\0004025326.20110302090533.015000.MR.1.3.12.2.1107.5.2.30.26 |  |  |  |  |  |  |
| 2021/09/11 15:22:35   | \20110302-1\0004025326.20110302090533.015000.MR.1.3.12.2.1107.5.2.30.26 |  |  |  |  |  |  |
| 3 2021/09/11 15:22:35 | \20110302-1\0004025326.20110302090533.015000.MR.1.3.12.2.1107.5.2.30.26 |  |  |  |  |  |  |
| 3 2021/09/11 15:22:35 | \20110302-1\0004025326.20110302090533.015000.MR.1.3.12.2.1107.5.2.30.26 |  |  |  |  |  |  |
| 3 2021/09/11 15:22:35 | \20110302-1\0004025326.20110302090533.015000.MR.1.3.12.2.1107.5.2.30.26 |  |  |  |  |  |  |
| 3 2021/09/11 15:22:35 | \20110302-1\0004025326.20110302090533.015000.MR.1.3.12.2.1107.5.2.30.26 |  |  |  |  |  |  |
| 3 2021/09/11 15:22:35 | \20110302-1\0004025326.20110302090533.015000.MR.1.3.12.2.1107.5.2.30.26 |  |  |  |  |  |  |
| 3 2021/09/11 15:22:35 | \20110302-1\0004025326.20110302090533.015000.MR.1.3.12.2.1107.5.2.30.26 |  |  |  |  |  |  |
| 3 2021/09/11 15:22:35 | \20110302-1\0004025326.20110302090533.015000.MR.1.3.12.2.1107.5.2.30.26 |  |  |  |  |  |  |
| 3 2021/09/11 15:22:35 | \20110302-1\0004025326.20110302090533.015000.MR.1.3.12.2.1107.5.2.30.26 |  |  |  |  |  |  |
| 3 2021/09/11 15:22:35 | \20110302-1\0004025326.20110302090533.015000.MR.1.3.12.2.1107.5.2.30.26 |  |  |  |  |  |  |
| 3 2021/09/11 15:22:35 | \20110302-1\0004025326.20110302090533.015000.MR.1.3.12.2.1107.5.2.30.26 |  |  |  |  |  |  |
| 3 2021/09/11 15:22:35 | \20110302-1\0004025326.20110302090533.015000.MR.1.3.12.2.1107.5.2.30.26 |  |  |  |  |  |  |
| 3 2021/09/11 15:22:35 | \20110302-1\0004025326.20110302090533.015000.MR.1.3.12.2.1107.5.2.30.26 |  |  |  |  |  |  |
| 3 2021/09/11 15:22:35 | \20110302-1\0004025326.20110302090533.015000.MR.1.3.12.2.1107.5.2.30.26 |  |  |  |  |  |  |

#### 以下が、データ移行ジョブが終了した際のログメッセージで、441,116個のスタブが作成されました。

Migration job log file for Storage Vault '717\_VFS1' - PolNT Storage Manager

File Edit View Help

| 82                                                                                                    | ) <b>(</b>                                                                                                    | ?* 🐴                                                                                                    | ✓ × ★ ▼ a <sup>+</sup> a <sup>+</sup> a <sup>+</sup>                                                                                                    |  |  |  |  |
|----------------------------------------------------------------------------------------------------|----------------------------------------------------------------------------------------------------|----------------------------------------------------------------------------------------------------|----------------------------------------------------------------------------------------------------|--|--|--|--|
| Time                                                                                                    |                                                                                                    |                                                                                                    | Message                                                                                                    |  |  |  |  |
| G 2021/0                                                                                                    | 09/11                                                                                                    | 15:34:50                                                                                                    | \NBIA_data\TCGA-BRCA-Demo\TCGA-AO-A0JI\1.3.6.1.4.1.14519.5.2.1.9203.4002.                                                                                                    |  |  |  |  |
| 6 2021/0                                                                                                    | 09/11                                                                                                    | 15:34:50                                                                                                    | \NBIA_data\TCGA-BRCA-Demo\TCGA-EW-A1J2\1.3.6.1.4.1.14519.5.2.1.1869.4002.                                                                                                    |  |  |  |  |
| 6 2021/0                                                                                                    | 09/11                                                                                                    | 15:34:50                                                                                                    | \NBIA_data\TCGA-BRCA-Demo\TCGA-EW-A1J2\1.3.6.1.4.1.14519.5.2.1.1869.4002.                                                                                                    |  |  |  |  |
| <b>6</b> 2021/0                                                                                                    | 09/11                                                                                                    | 15:34:50                                                                                                    | \NBIA_data\TCGA-BRCA-Demo\TCGA-EW-A1J2\1.3.6.1.4.1.14519.5.2.1.1869.4002.                                                                                                    |  |  |  |  |
| 0 2021/0                                                                                                    | 09/11                                                                                                    | 15:34:50                                                                                                    | \NBIA_data\TCGA-BRCA-Demo\TCGA-EW-A1J2\1.3.6.1.4.1.14519.5.2.1.1869.4002.                                                                                                    |  |  |  |  |
| 0 2021/0                                                                                                    | 09/11                                                                                                    | 15:34:50                                                                                                    | \NBIA_data\TCGA-BRCA-Demo\TCGA-EW-A1J2\1.3.6.1.4.1.14519.5.2.1.1869.4002.                                                                                                    |  |  |  |  |
| 0 2021/0                                                                                                    | 09/11                                                                                                    | 15:34:50                                                                                                    | Commit path and file name changes                                                                                                    |  |  |  |  |
| 0 2021/0                                                                                                    | 09/11                                                                                                    | 15:34:50                                                                                                    | Migration Job statistics:                                                                                                    |  |  |  |  |
| 0 2021/0                                                                                                    | 09/11                                                                                                    | 15:34:50                                                                                                    | * Directories enumerated: 1.215                                                                                                    |  |  |  |  |
| 0 2021/0                                                                                                    | 09/11                                                                                                    | 15:34:50                                                                                                    | * Files evaluated and processed: 441.116                                                                                                    |  |  |  |  |
| <b>6</b> 2021/0                                                                                                    | 09/11                                                                                                    | 15:34:50                                                                                                    | * Files where conditions did not match: 0                                                                                                    |  |  |  |  |
| 0 2021/0                                                                                                    | 09/11                                                                                                    | 15:34:50                                                                                                    | * Directory enumerations failed: 0                                                                                                    |  |  |  |  |
| 8 2021/0                                                                                                    | 09/11                                                                                                    | 15:34:50                                                                                                    | * File evaluation failures: 0                                                                                                    |  |  |  |  |
| 8 2021/0                                                                                                    | 09/11                                                                                                    | 15:34:50                                                                                                    | * File processing failures: 0                                                                                                    |  |  |  |  |
| 3 2021/0                                                                                                    | 09/11                                                                                                    | 15:34:50                                                                                                    | * Files purged on Performance Tier: 0 (0)                                                                                                    |  |  |  |  |
| 8 2021/0                                                                                                    | 09/11                                                                                                    | 15:34:50                                                                                                    | * Files/second: 600                                                                                                    |  |  |  |  |
| i 2021/0                                                                                                    | 09/11                                                                                                    | 15:34:50                                                                                                    | Migration Job completed.                                                                                                    |  |  |  |  |
| i)       2021/0         i)       2021/0         i)       2021/0 | 09/11<br>09/11<br>09/11<br>09/11<br>09/11<br>09/11<br>09/11<br>09/11<br>09/11<br>09/11<br>09/11<br>09/11<br>09/11 | 15:34:50<br>15:34:50<br>15:34:50<br>15:34:50<br>15:34:50<br>15:34:50<br>15:34:50<br>15:34:50<br>15:34:50<br>15:34:50<br>15:34:50<br>15:34:50<br>15:34:50<br>15:34:50 | <pre>\NBIA_data\TCGA-BRCA-Demo\TCGA-EW-A1J2\1.3.6.1.4.1.14519.5.2.1.1869.400<br/>\NBIA_data\TCGA-BRCA-Demo\TCGA-EW-A1J2\1.3.6.1.4.1.14519.5.2.1.1869.400<br/>\NBIA_data\TCGA-BRCA-Demo\TCGA-EW-A1J2\1.3.6.1.4.1.14519.5.2.1.1869.400<br/>Commit path and file name changes<br/>Migration Job statistics:<br/>* Directories enumerated: 1.215<br/>* Files evaluated and processed: 441.116<br/>* Files where conditions did not match: 0<br/>* Directory enumerations failed: 0<br/>* File evaluation failures: 0<br/>* File processing failures: 0<br/>* Files purged on Performance Tier: 0 (0)<br/>* Files/second: 600<br/>Migration Job completed.</pre> |  |  |  |  |

以下のスクリーンショットが、スタブが作成されて元のディレクトリー構成が作成された AFS のフォルダーです。

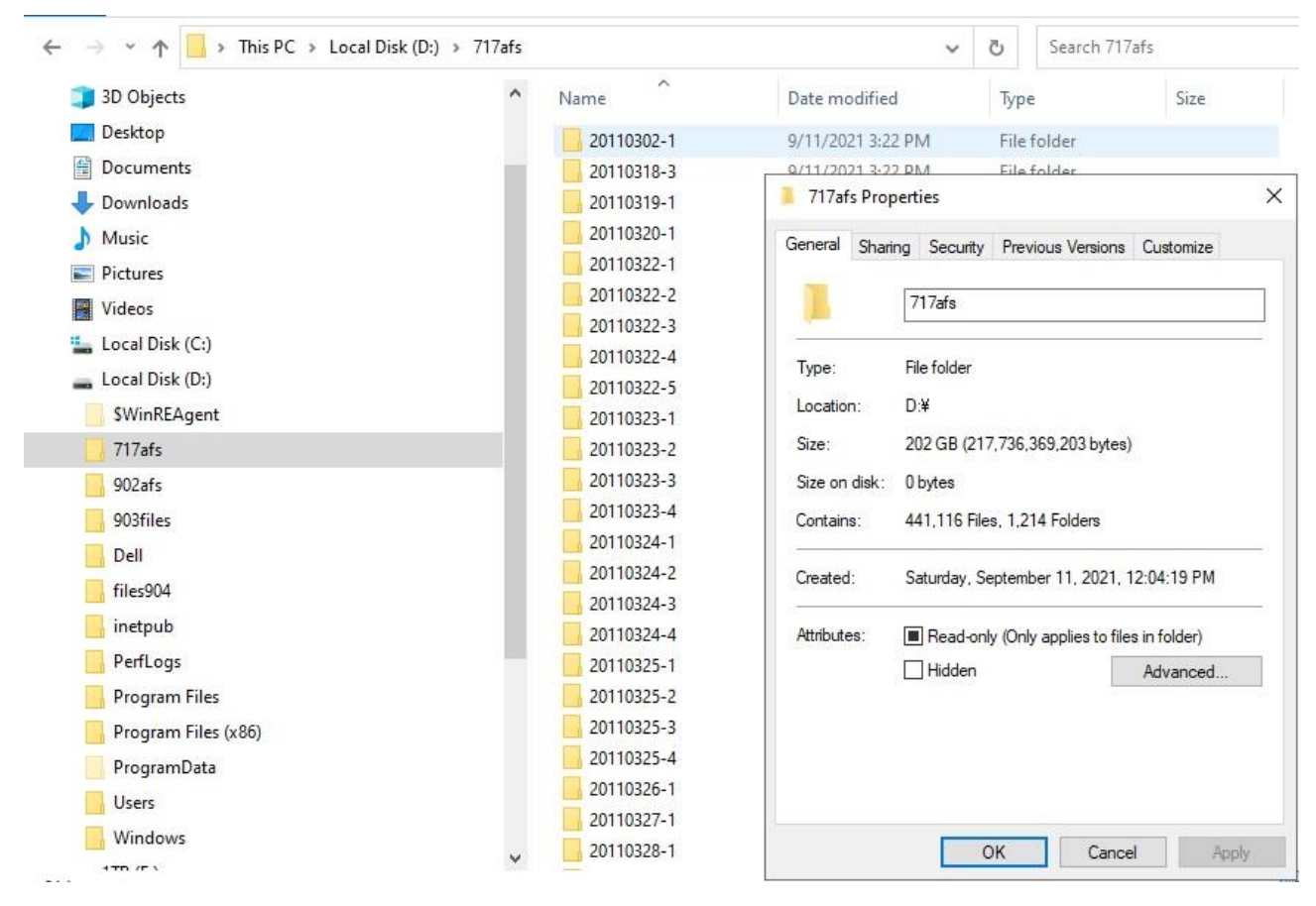

フォルダーのプロパティを表示すると、すべてのファイルがスタブになっています。

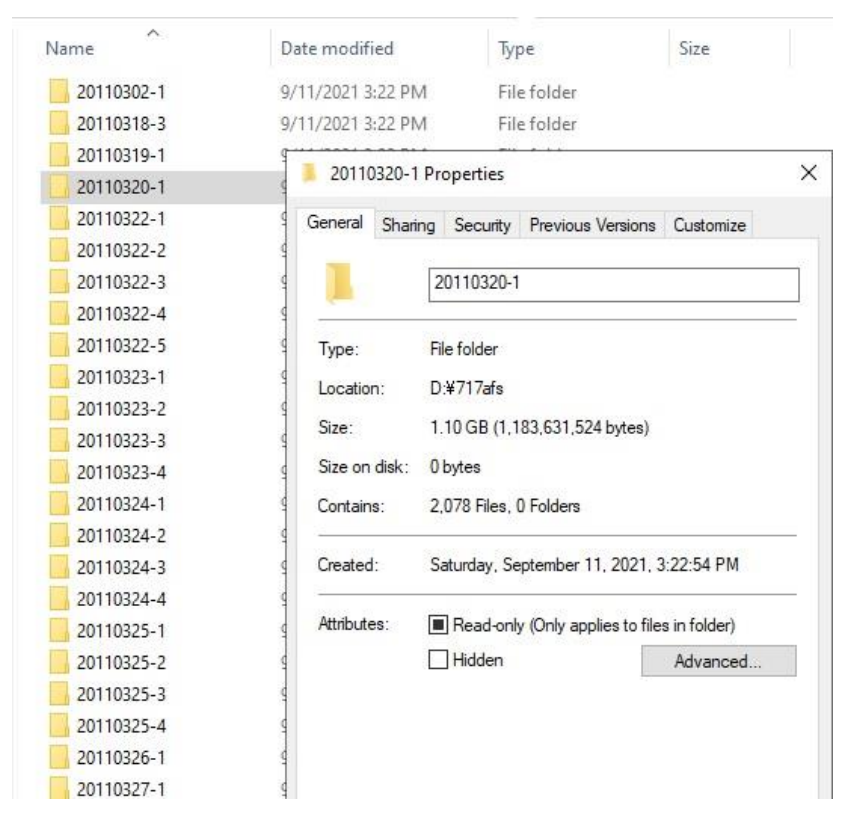

このフォルダーは、PSMの階層管理の TAFS フォルダーになるので、以下のスクリーンショットのように、フォルダーを指定して、それに含まれているスタブをまとめて元のファイルにリトリーブ出来ます。

| Name       | Date modified     | Туре                      | Size |   | ^                                |
|------------|-------------------|---------------------------|------|---|----------------------------------|
| 20110302-1 | 9/11/2021 3:22 PM | File folder               |      |   |                                  |
| 20110318-3 | 9/11/2021 3:22 PM | File folder               |      |   |                                  |
| 20110319-1 | 9/11/2021 3:22 PM | File folder               |      |   |                                  |
| 20110320-1 | 9/11/2021 3:22 PM | FileArldes                |      |   |                                  |
| 20110322-1 | 9/11/2021 3:23 PM | Open                      |      |   |                                  |
| 20110322-2 | 9/11/2021 3:24 PM | Open in new window        |      |   |                                  |
| 20110322-3 | 9/11/2021 3:24 PM | Pin to Quick access       |      |   |                                  |
| 20110322-4 | 9/11/2021 3:25 PM | Give access to            |      |   |                                  |
| 20110322-5 | 9/11/2021 3:25 PM | Restore previous versions |      |   |                                  |
| 20110323-1 | 9/11/2021 3:25 PM |                           |      |   |                                  |
| 20110323-2 | 9/11/2021 3:26 PM | Din to Start              |      |   |                                  |
| 20110323-3 | 9/11/2021 3:26 PM | i in to start             |      |   |                                  |
| 20110323-4 | 9/11/2021 3:27 PM | PoINT TAFS                |      | > | Purge Files                      |
| 20110324-1 | 9/11/2021 3:27 PM | Send to >                 |      | > | Retrieve Purged Files            |
| 20110324-2 | 9/11/2021 3:28 PM |                           |      |   | Remove PoINT TAFS Tags and Links |
| 20110324-3 | 9/11/2021 3:28 PM | Cut                       |      |   |                                  |
| 20110324-4 | 9/11/2021 3:29 PM | Сору                      |      |   |                                  |
| 20110325-1 | 9/11/2021 3:29 PM | Create shortcut           |      |   |                                  |
| 20110325-2 | 9/11/2021 3:30 PM | Delete                    |      |   |                                  |
| 20110325-3 | 9/11/2021 3:30 PM | Rename                    |      |   |                                  |
| 20110325-4 | 9/11/2021 3:31 PM |                           |      |   |                                  |
| 20110326-1 | 9/11/2021 3:31 PM | riopenies                 |      |   |                                  |

最後に、新しく作成した Storagevault から、LTO4 が入っていた 3573-TL を削除して、データ移行が完了しました。

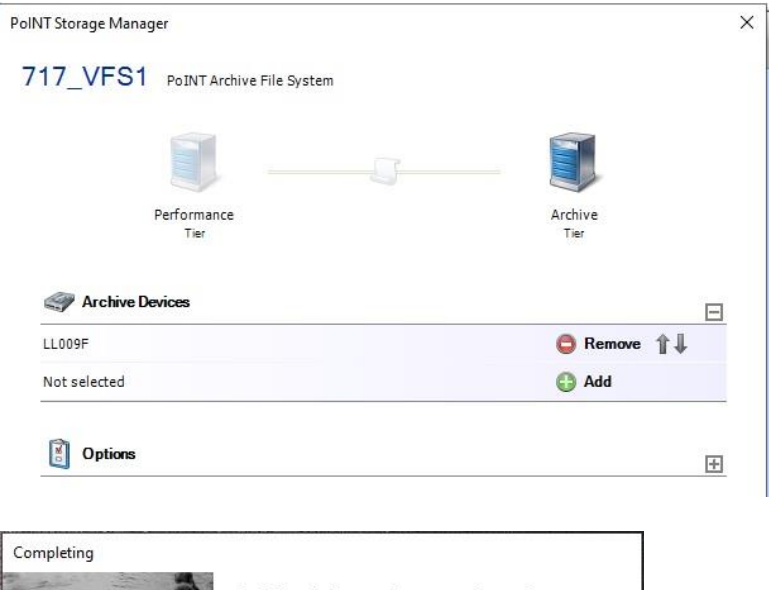

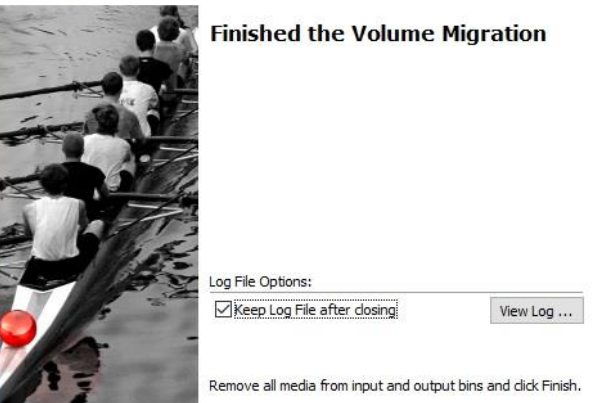